1 Lancer Garmin Express et sélectionner le GPS connecté

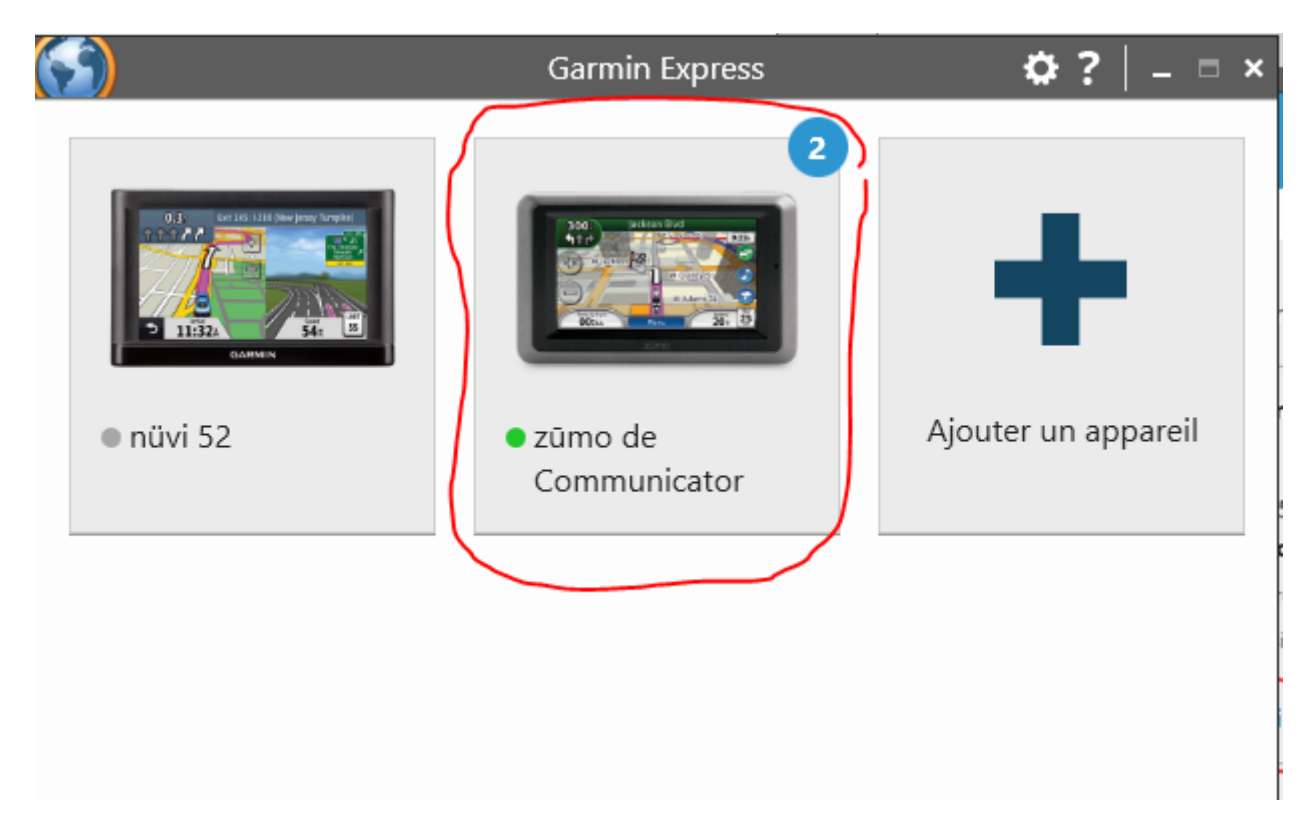

## 2 Cliquer sur "Afficher les détails

| <u></u>                                                          | Garmin                                | Express             | \$ <b>₽</b> ? _□×  |  |  |  |  |
|------------------------------------------------------------------|---------------------------------------|---------------------|--------------------|--|--|--|--|
| <b>1</b>                                                         | zūmo de Comn<br>Connecté              | nunicator           |                    |  |  |  |  |
| Mises à jour logicielles ou mises à jour de<br>Carte disponibles |                                       |                     |                    |  |  |  |  |
| Estimation du ter<br>Afficher les détai                          | mps d'installation : 2 he             | eures et 42 minute: |                    |  |  |  |  |
|                                                                  | ~                                     | ٦                   |                    |  |  |  |  |
| Ot<br>Gérez les param                                            | i <b>tils</b><br>iètres, affichez les | Bou<br>Obtenez du   | Boutique           |  |  |  |  |
| détails de l'app<br>des m                                        | pareil et obtenez<br>nanuels.         | accessoires po      | ur votre appareil. |  |  |  |  |

## 3 Cliquer sur "Options d'installatio

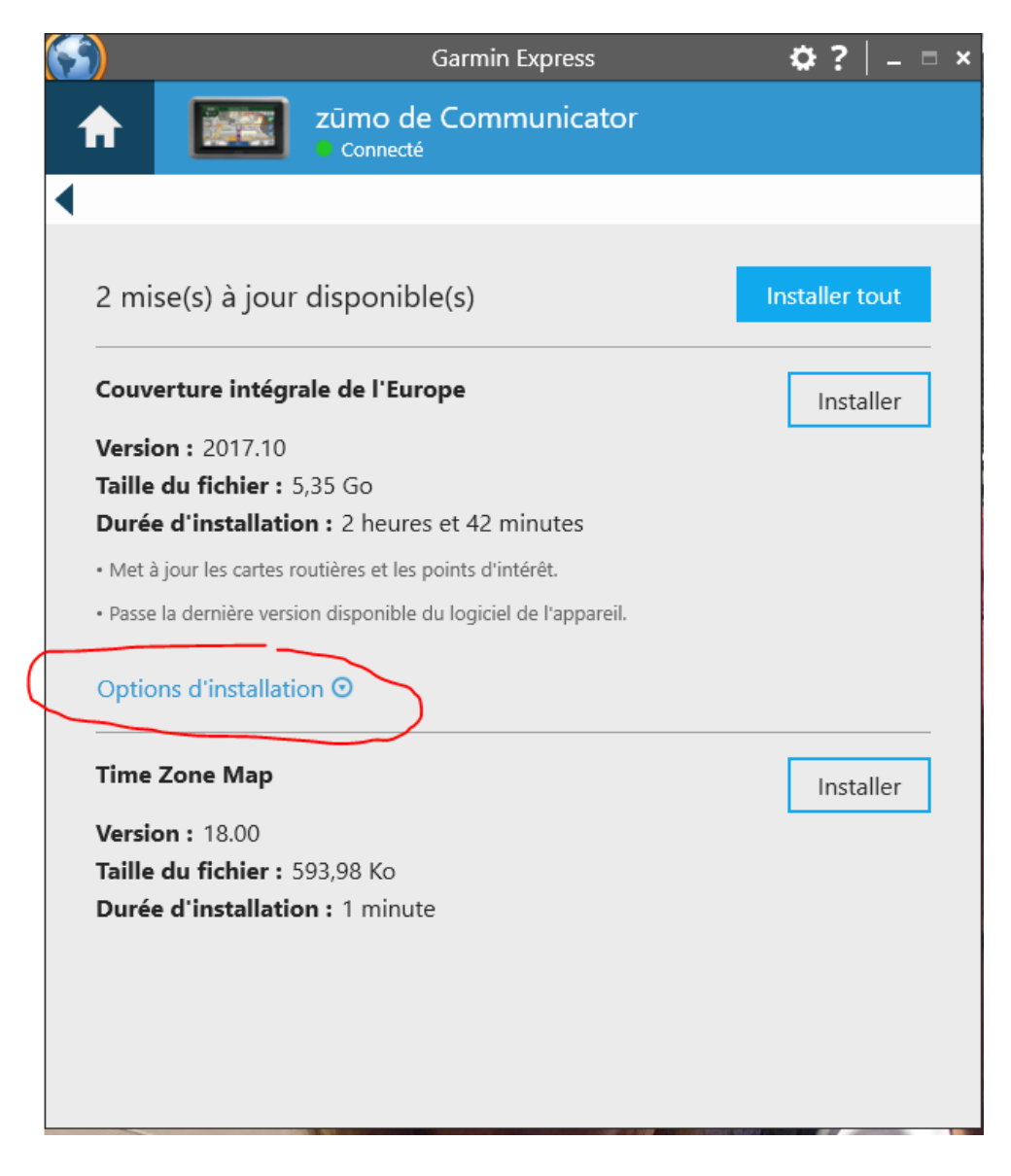

## 4 Repérez dans Basecamp où se trouvent les fichiers des cartes

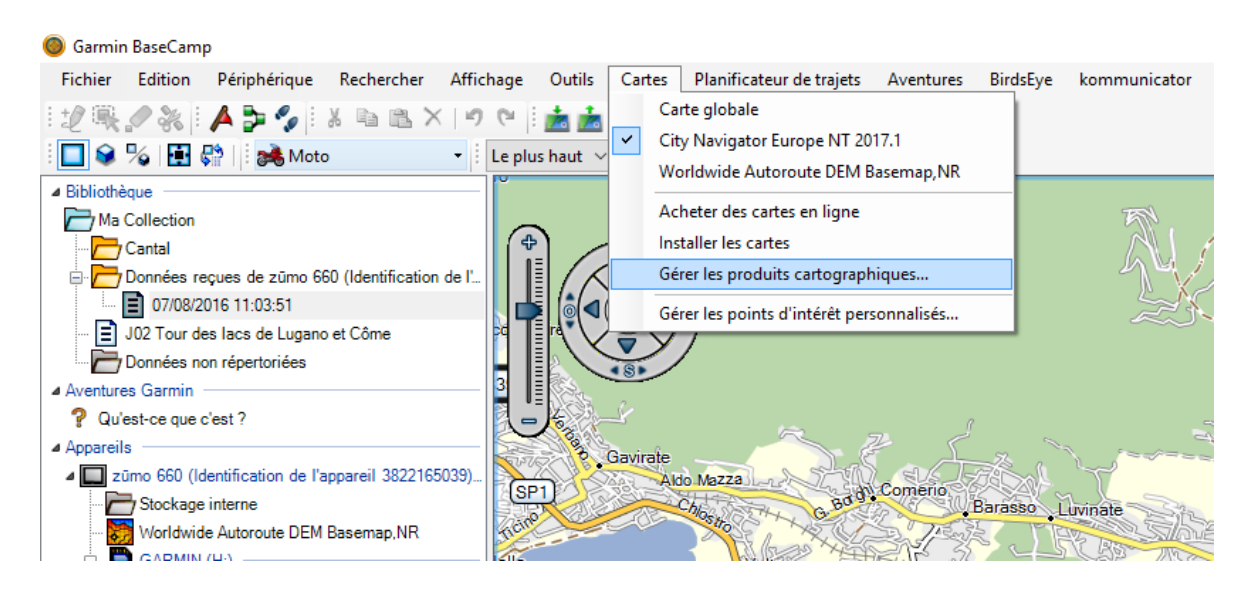

## Voir le chemin sur le pc entre les 2 points rouges

| C | Gestionnaire de produits cartographiques                                                 |     |                                                                                                    |                        |  |  |  |
|---|------------------------------------------------------------------------------------------|-----|----------------------------------------------------------------------------------------------------|------------------------|--|--|--|
| I | nformations sur le produit cartographi                                                   | que | Déverrouiller les régions                                                                                                    |                        |  |  |  |
|   | Nom                                                                                      | Po  | sition installée                                                                                                    | Déverrouiller en ligne |  |  |  |
|   | Carte globale C:<br>City Navigator Europe NT 2017.1 C:<br>Worldwide Autoroute DEM Bas F: |     | Program Files (x86)\Garmin\BaseCamp\Maps\Global Applicatior<br>ProgramData\Garmin\Maps\City Navigator Europe NT 2017.10<br>GARMIN\GMAPBMAP.IMG | Copyright              |  |  |  |
|   | <                                                                                        |     | >                                                                                                    |                        |  |  |  |
|   |                                                                                          |     | Fermer                                                                                                    |                        |  |  |  |

4 Cochez "Ordinateur uniquement et validez un chemin d'installation des fichiers des cartes et cliquez sur le bouton "Installer. Ensuite la procédure d'install des cartes se déroule et à la fin la carte 2017.10 sera sur le PC et visible dans BaseCamp ou MapSource.

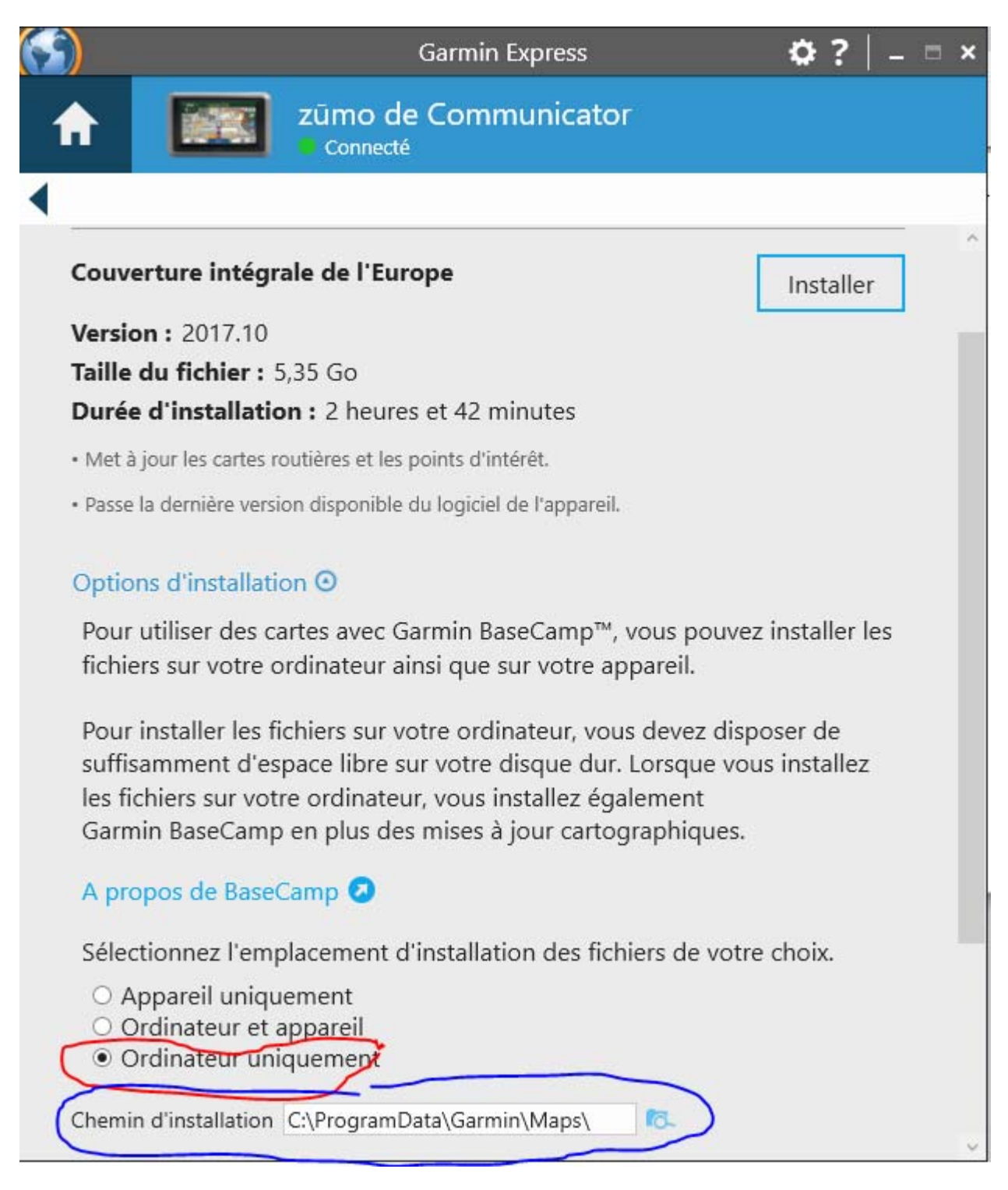